# NOVINKY V INTERNETOVÉM BANKOVNICTVÍ PRO PODNIKATELE – ÚNOR 2019

SEZNAMTE SE S NOVINKAMI, KE KTERÝM JSTE NÁS INSPIROVALI.

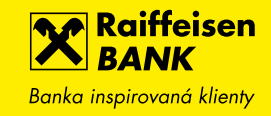

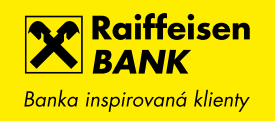

#### 1. ZMĚNA ČEKAJÍCÍ PLATBY

Nově je možné změnit budoucí platbu čekající na splatnost. Změnu je možné provést nejpozději 1 den před dnem splatnosti a můžete měnit částku, datum splatnosti, číslo protiúčtu, symboly i zprávy.

| Raiffeisen<br>BANK<br>Banka inspirovaná klienty | M 🛛 🖨 🕸                                                         | Friedrich Raiffeisen 👻   CZ 👻   ODHLÁSIT<br>Firemní bankovnictví      |
|-------------------------------------------------|-----------------------------------------------------------------|-----------------------------------------------------------------------|
| PLATBY                                          | ÚČTY KARTY                                                      | ÚVĚRY TRADE FINANCE                                                   |
| Zpět na Přehled odchozích pla                   | <u>ateb</u>                                                     |                                                                       |
| TRVALÁ PLATBA                                   |                                                                 |                                                                       |
| Z účtu                                          | <b>BĚŽNÝ FIREMNÍ ÚČET</b><br>123456789 CZK Friedrich Raiffeisen | ZOPAKOVAT PLATBU 🔸                                                    |
| Na účet                                         | <b>19/6210</b><br>mBank S.A., organizační složka                | ZADAT TRVALOU PLATBU >                                                |
| Částka                                          | 10,00 CZK                                                       |                                                                       |
| Datum splatnosti                                | 19.01.2019                                                      |                                                                       |
| Variabilní symbol                               |                                                                 | ZRUŠIT 🕨                                                              |
| Konstantní symbol                               |                                                                 |                                                                       |
| Specifický symbol                               |                                                                 |                                                                       |
| Zpráva pro příjemce                             |                                                                 |                                                                       |
| Zpráva pro mne                                  |                                                                 |                                                                       |
| Expresní platba                                 | Ne                                                              |                                                                       |
| Datum ukončení platnosti                        | 22.01.2019                                                      |                                                                       |
| Stav                                            | Čeká na datum splatnosti                                        |                                                                       |
| Informuj mě                                     | Není nastaveno                                                  | Změnit                                                                |
|                                                 |                                                                 |                                                                       |
| 800 900 900<br>Tuzemské                         | +420 412 446 400 info@rb.cz<br>Mezinárodní Odpovíme do 24 hc    | Poslední přihlášení 16.01.2019 16:17:10<br>odin © 2019 Raiffeisenbank |

### 2. ZASÍLÁNÍ DATOVÝCH VÝPISŮ E-MAILEM

Nově je možné nastavit zasílání výpisů e-mailem nejen v PDF formátu, ale také v datových formátech ABO, Gemini nebo XML. Výpisy tak můžete získávat automaticky bez přihlášení do aplikace internetového bankovnictví. Z důvodu optimalizace velikosti budou komprimované do formátu ZIP. Nastavíte jednoduše v menu pro nastavení výpisů, vyberte způsob zasílání do internetového bankovnictví a e-mailem, vyberte datový formát, který potřebujete a e-mailovou adresu pro zasílání.

| Raiffeisen<br>BANK<br>Banka inspirovaná klienty | ⊠ (                              | 〕 ஞ 稔   Friedrich Raiffeisen<br>Firemní bankovnictví | cz ▼   odhlásit             |
|-------------------------------------------------|----------------------------------|------------------------------------------------------|-----------------------------|
| PLATBY                                          | ÚČTY                             | KARTY ÚVĚRY                                          | TRADE FINANCE               |
| BĚŽNÝ FIREMNÍ ÚČ<br>123456789                   | ÉET 🗸                            | <b>EUR ▼</b> Disponibilní zůstatek                   | <b>1 516,62</b> EUR         |
| Multiměnový zůstatek 🍞                          | 19 623,91 EUR                    | Účetní zůstatek<br>Blokovaná částka                  | 1 583,13 EUR<br>- 66,51 EUR |
| Historie pohybů                                 | ZMĚNA NASTAVE                    | ΝΙ ΥΎΡΙSU                                            | KROK 1 ZE 2                 |
| Blokované částky<br>Detail účtu →               | Název účtu                       | Friedrich Raiffeisen                                 |                             |
| Výpisy <del>-</del>                             | Řada                             | Doplňková řada                                       |                             |
| Přehled výpisů                                  | Způsob distribuce                | E-mail a Internetové bankovni 🔻                      |                             |
| Nastavení výpisů                                | Formát pro zasílání e-<br>mailem | ABO (ediční formát) s AV pole 🔻                      |                             |
| Vývoj zůstatku                                  | Perioda sestavení                | Denní 🗸                                              |                             |
| NOVÁ PLATBA 🕨                                   | Vytvářet i bez pohybů            | Ano 🔻                                                |                             |
|                                                 | Jazyk                            | Česky 🗸                                              |                             |
|                                                 | Email                            | friedrich.raiffeisen@rb.cz 🔹                         |                             |
|                                                 |                                  | <u>nebo Zadat nový e-mail</u>                        |                             |
|                                                 | ◀ ZPĚT                           |                                                      | POKRAČOVAT 🕨                |
|                                                 |                                  |                                                      |                             |
|                                                 |                                  |                                                      |                             |

# 3. OZNAČENÍ JIŽ STAŽENÝCH VÝPISŮ

Výpisy, které už byly staženy z aplikace internetového bankovnictví, budeme označovat slovy Staženo. Ostatní nestažené výpisy poznáte podle výraznějšího písma v čísle výpisu.

| Raiffeisen<br>BANK<br>Banka inspirovaná klienty |                    |                          | Friedrich Raiffeise<br>Firemní bankovnic | <sup>en</sup> ▼   CZ ▼  <br>Iví | ODHLÁSIT                          |
|-------------------------------------------------|--------------------|--------------------------|------------------------------------------|---------------------------------|-----------------------------------|
| PLATBY                                          | ÚČT                | Y KARTY                  | ÚVĚRY                                    | TRADE                           | FINANCE                           |
| <b>ν</b> ΎΡΙ <b>SY Z ÚČ</b> TU                  |                    |                          |                                          |                                 |                                   |
| VŠECHNY                                         |                    | •                        |                                          |                                 |                                   |
| <u>Rozšířený filtr</u>                          |                    |                          |                                          |                                 |                                   |
| Posledních 31 dnů                               | •                  |                          |                                          |                                 |                                   |
| Můj název účtu<br>Měna                          | Číslo výpisu       | Datum od ∧<br>Datum do ❤ | Počáteční zůstatek<br>Konečný zůstatek   | Příjmy<br>Výdaje                | Stáhnout                          |
| BĚŽNÝ FIREMNÍ ÚČET<br>123456789 CZK Firma 1     | 15/2019            | 17.01.2019<br>17.01.2019 | 8 925 972,80 CZK<br>8 924 140,79 CZK     | 0,00 CZK<br>1 832,01 CZK        | <u>PDF</u><br><u>Datový výpis</u> |
| BĚŽNÝ FIREMNÍ ÚČET<br>123456789 CZK Firma 1     | 13/2019<br>Staženo | 15.01.2019<br>15.01.2019 | 8 931 091,81 CZK<br>8 927 591,32 CZK     | 0,00 CZK<br>3 500,49 CZK        | <u>PDF</u><br><u>Datový výpis</u> |
| BĚŽNÝ FIREMNÍ ÚČET<br>123456789 CZK Firma 1     | 12/2019<br>Staženo | 14.01.2019<br>14.01.2019 | 8 932 286,95 CZK<br>8 931 091,81 CZK     | 0,00 CZK<br>1 195,14 CZK        | <u>PDF</u><br>Datový výpis        |

# 4. PODEPSÁNÍ JEDNOTLIVÝCH PLATEB Z HROMADNÉ PLATBY

Dosud bylo možné podepsat importovanou hromadnou platbu pouze jako celek. Nyní je možné importovanou platbu podepsat postupně po jednotlivých platbách. Stačí vybrané platby zaškrtnout a kliknout na tlačítko PODEPSAT PLATBY. Po podepsání se odešlou pouze tyto platby. V přehledu plateb poté najdete platby rozdělené na ty, které jsou podepsané a odeslané a ty, které stále čekají na podepsání (a odeslání).

| Raiffeisen<br>BANK<br>Banka inspirovaná klienty | 2 3 6                                             | <ul> <li>Friedrich Raiffe</li> <li>Firemní bankovn</li> </ul> | <sup>isen</sup> ▼   CZ ▼   ODHLÁSIT<br>ictví              |
|-------------------------------------------------|---------------------------------------------------|---------------------------------------------------------------|-----------------------------------------------------------|
| PLATBY                                          | ÚČTY KAR                                          | ty úvěry                                                      | TRADE FINANCE                                             |
| Nová platba                                     | DETAIL HROMADNÉ PLATB                             | r                                                             |                                                           |
| Převod mezi vlastními účty                      | Název Import Platby 2901<br>Změnit                | 2019 Z účtu                                                   | <b>BĚŽNÝ FIREMNÍ ÚČET</b><br>123456789 CZK Firma 1 s.r.o. |
| Přehled odchozích plateb                        | Soubor Platby 29012019.k                          | pc Disponibilní<br>zůstatek                                   | 499 231,44 CZK                                            |
| Přehled příchozích plateb                       | Datum 29.01.2019                                  | Počet plateb                                                  | 5 v CZK                                                   |
| Hromadné platby 🚽                               | Typ platby Hromadná domácí                        | <b>platba</b> Částka                                          | 60,50 CZK                                                 |
| Import souboru                                  | Stav Vytvořeno                                    |                                                               |                                                           |
|                                                 | <u>Rozšířený filtr</u>                            |                                                               | <u>Historie zpracování</u> 🌐                              |
| Manuaini zaaani                                 | Datum – Na účet<br>splatnosti 🗡 Zpráva pro mne    | Variabilní symbol St                                          | av 🗘 Částka                                               |
| plateb                                          | 29.01. 123456789/550<br>2019 importante altria    | 0 <sub>123</sub> Vy                                           | tvořeno 10,10 CZK ►                                       |
| Přehled souborů                                 | 29. 01. 123456789/550                             | 0                                                             |                                                           |
| Trvalé platby ►                                 | 2019 importovana platba                           | 456 Vy                                                        | tvořeno II,10 CZK                                         |
| Zahraniční platby 🕨 🕨                           | 29.01. 123456789/550<br>2019 importovana platba   | 0 123 Vy                                                      | tvořeno 12,10 CZK ►                                       |
| Inkasa / SIPO 🛛 🔸                               | 29. 01. 123456789/5500<br>2019 importovana platba | 0 <sub>123</sub> Vy                                           | tvořeno 13,10 CZK 🕨                                       |
|                                                 | 29. 01. 123456789/5500<br>2019 importovana platba | 0 <sub>123</sub> Vy                                           | tvořeno 14,10 CZK 🕨                                       |
|                                                 | PŘIDAT PLATBU 🕨                                   | ZRUŠIT PLATBY 🕨                                               | PODEPSAT PLATBY                                           |
|                                                 |                                                   |                                                               | <u>Uložit platby k podpisu</u>                            |

#### 5. PŘEHLED PLATEB UKONČENÝCH KLIENTEM

V Přehledu plateb, v záložce Neprovedené, je v rozšířeném filtru nově možné nastavit i zobrazení plateb ukončených ze strany klienta (pokud jde o původně budoucí platby, je třeba nastavit datum do budoucnosti). V detailu platby se zobrazí stav Ukončeno klientem.

| Banka inspirovand | en Eirma ABC e co                                                                                                    | ODHLÁSIT       |
|-------------------|----------------------------------------------------------------------------------------------------|----------------|
| Ê                 |                                                                                                    | FINANCE        |
| Nová platba       | Datum od         Datum do           15.01.2019         29.01.2019                                                                 |                |
| Převod mezi v     | Τγρ ρříkazu                                                                                                    |                |
| Přehled odch      | Všechny 🗸                                                                                                    |                |
| Přehled přícho    | Na účet<br>Předčíslí Číslo účtu Kód banky                                                                                         |                |
| Hromadné ple      | - Zadejte hled                                                                                                    | u Rozpracované |
| Trvalé platby     | Cástka od Cástka do Měna platby       Všechny                                                                                     | (0)            |
| Zahraniční pla    | Variabilní symbol Zpráva pro mne                                                                                                  |                |
| Inkasa / SIPC     |                                                                                                    |                |
| Vzory plateb      | <ul> <li>Zobrazit platby ukončené klientem (pokud hledáte platby splatné v budoucnu, upravte podle<br/>toho Datum do).</li> </ul> |                |
| Konverze a d      |                                                                                                    |                |
|                   | ∢ ZRUŠIT HLEDAT ►                                                                                                    |                |
|                   |                                                                                                    |                |

# 6. ŘAZENÍ PŘEHLEDU TRVALÝCH PLATEB PODLE DATA PŘÍŠTÍ PLATBY

Přehled trvalých plateb se nově řadí podle data příští platby od nejbližších po nejvzdálenější. V přehledu je nyní možné také vyhledávat fulltextově podle částky, protiúčtu, symbolů nebo zprávy pro mne.

| Raiffeisen<br>BANK<br>Banka inspirovaná klienty |                       | Z                                   | ] 🖸 🖨 🕸                                 | Friedrich Raiffeisen<br>  Firemní bankovnictví | y   cz y   odhlásit        |
|-------------------------------------------------|-----------------------|-------------------------------------|-----------------------------------------|------------------------------------------------|----------------------------|
| Ê                                               | PLATBY                | ÚČTY                                | KARTY                                   | ÚVĚRY                                          | TRADE FINANCE              |
| Nová platba                                     | TF                    | RVALÉ PLATB                         | Y                                       |                                                | <u>Přehled požadavků</u>   |
| Převod mezi vlastními účt                       | у                     | BĚŽNÝ FIREMM<br>123456789           | NÍ ÚČET                                 | - сzк                                          | •                          |
| Přehled odchozích platel                        |                       | Disponibilní zůstate                | ek 499 352,44 CZK 🖓                     |                                                | _                          |
| Přehled příchozích platel                       | , <mark></mark>       | Zadejte hledaný                     | / text                                  | Q 🖓 Aktiv                                      | vní a budoucí 🛛 🗸          |
| Hromadné platby                                 | Date<br>příšt<br>plat | um<br>tí Ĉ Na<br>by Zprá            | účet<br>áva pro mne 🔿                   | Stav                                           | Částka<br>Frekvence plateb |
| Trvalé platby                                   | - Datu                | m ukončení                          | 456789/5500                             |                                                | 30 000 00 CZK              |
| Přehled trvalých plateb                         | Neo                   | omezeno Nájo                        | em u Nesypky                            | Aktivní                                        | měsíčně                    |
| Nová trvalá platba                              | 28.<br>Neo            | 02. 2019 <b>987</b><br>pmezeno plat | 7 <b>654321/5500</b><br>ba za elektřinu | Aktivní                                        | 1 223,56 CZK<br>měsíčně    |
| Zahraniční platby                               | ) 14. (<br>Neo        | 03. 2019 <b>123</b><br>omezeno splá | 8 <b>456789/5500</b><br>tka             | Budoucí                                        | 365,00 CZK<br>čtvrtletně   |
| Inkasa / SIPO                                   | •                     |                                     |                                         |                                                |                            |
| Vzory plateb                                    | •                     |                                     |                                         |                                                |                            |
| Konverze a další platby                         | •                     |                                     |                                         |                                                |                            |

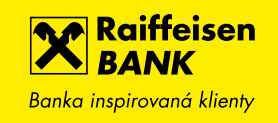

# 7. POVINNOST VÝBĚRU MĚNOVÉ SLOŽKY U NOVÉ ZAHRANIČNÍ PLATBY

Při novém zadávání standardní zahraniční a SEPA platby nebo nového vzoru stejného typu plateb, je nově potřeba aktivně vybrat měnovou složku účtu, ze kterého se platba provádí. Při následném použití vzoru nebo opakování platby, již není třeba měnovou složku vybírat, zůstane uložena.

|                         |                                        | Vyplňte prosím pole Měna. |
|-------------------------|----------------------------------------|---------------------------|
| Z účtu*                 | <b>BĚŽNÝ FIREMNÍ ÚČET</b><br>123456789 | ✓ Měna ▼                  |
|                         | Disponibilní zůstatek ᡗ                |                           |
| Použít vzor             | Vyhledejte vzor podle názvu nebo čí    | sla účtu příjemce 🔻       |
|                         |                                        |                           |
| Na účet*                | Ve formátu IBAN                        | V jiném formátu           |
| Na účet* 🔋              | Ve formátu IBAN<br>abd                 | V jiném formátu           |
| Na účet* 🖓<br>Částka* 🍞 | Ve formátu IBAN abd CZK                | V jiném formátu           |

# 8. PŘEVOD MEZI VLASTNÍMI ÚČTY NENÍ NUTNÉ CERTIFIKOVAT

V nové platbě u plateb mezi vlastními účty klienta a v převodu mezi vlastními účty není nutné certifikovat MEK nebo OEK kódem, stačí na potvrzovací obrazovce kliknout na tlačítko POTVRDIT. Podobně bude jednodušší provádět i další operace jako jsou nastavení karty, zrušení aktivace mobilní aplikace apod.

| Raiffeisen<br>BANK<br>Banka inspirovaná klienty |        | 1 D                                     | 🗟 💮   Friedrich Raiffeisen<br>Firemní bankovnictví | ▼   CZ ▼   ODHLÁSIT     |
|-------------------------------------------------|--------|-----------------------------------------|----------------------------------------------------|-------------------------|
| â                                               | PLATBY | ÚČTY                                    | KARTY ÚVĚRY                                        | TRADE FINANCE           |
| Nová platba                                     |        | POTVRZENÍ NOVÉ PL/                      | ATBY                                               | KROK 2 ZE 2             |
| Převod mezi vlastními                           | účty   | Z účtu                                  | BĚŽNÝ FIREMNÍ ÚČET                                 |                         |
| Přehled odchozích pla                           | ıteb   |                                         | 9441287001 CZK Jerry T.                            |                         |
| Přehled příchozích pla                          | ıteb   | Na účet                                 | BĚŽNÝ FIREMNÍ ÚČET<br>9441287079 CZK Jerry T.      |                         |
| Hromadné platby                                 | ×      | Částka                                  | 10 000,00 CZK                                      |                         |
| Trvalé platby                                   | ×      | Datum splatnosti<br>Zpráva pro příjemce | 18.01.2019<br>převod mezi účty                     |                         |
| Zahraniční platby                               | •      | Datum ukončení platnosti                | 23.01.2019                                         |                         |
| Inkasa / SIPO                                   | •      |                                         |                                                    |                         |
| Vzory plateb                                    | •      | ✓ ZPĚT                                  |                                                    | POTVRDIT                |
| Konverze a další platb                          | oy ▶   |                                         |                                                    | <u>Uložit k podpisu</u> |
|                                                 |        |                                         |                                                    |                         |

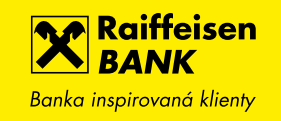

#### 9. POČET DNÍ OPAKOVÁNÍ PLATBY – UŽIVATELSKÉ NASTAVENÍ

V uživatelském nastavení je možné nastavit 2 až 30 dnů pro opakování platby – toto nastavení se automaticky předvyplňuje do plateb zadaných ručně nebo importem přes internetové bankovnictví.

| Banka inspirovaná klienty |        | M 🖸 🖨                                           | ŝ      | Friedrich Raiffeisen<br>Firemní bankovnictví | ▼   CZ ▼   ODHLÁSIT |
|---------------------------|--------|-------------------------------------------------|--------|----------------------------------------------|---------------------|
|                           | PLATBY | ÚČTY KA                                         | ARTY   | ÚVĚRY                                        | TRADE FINANCE       |
| Uživatelské nastavení     | Ľ      | UŽIVATELSKÁ NASTAVENÍ                           | í      |                                              |                     |
| Upozornění Informuj mě    | 5 ×    | Položek na stránku                              |        | 15                                           | Změnit              |
| Mobilní eKonto            | •      | Počet dní opakování platby při<br>neprovedení 🔋 |        | 30                                           | <u>Změnit</u>       |
| Otevřené bankovnictví     | •      | Zobrazit Rychlé akce na hlavní strá             | ánce 🏹 | Ano                                          | Změnit              |
| Změna I-PINu / T-PINu     | •      |                                                 |        |                                              |                     |

# 10. rychlé akce na hlavní stránce – uživatelské nastavení

Díky tomuto nastavení se na hlavní stránce zobrazí vpravo pod sekcí ČEKAJÍCÍ POLOŽKY nová sekce RYCHLÉ AKCE s odkazy na Import souboru hromadných plateb (pokud má uživatel práva na tyto operace) a Přehled výpisů ze všech účtů pro rychlejší navigaci.

| Raiffeisen<br>BANK<br>Banka inspirovaná klienty |        |                                        | 🖸 🗟 👙                | Friedrich Raiffeisen<br>  Firemní bankovnictví | ▼   cz ▼   oi | dhlásit       |
|-------------------------------------------------|--------|----------------------------------------|----------------------|------------------------------------------------|---------------|---------------|
| <u></u>                                         | PLATBY | ÚČTY                                   | KARTY                | ÚVĚRY                                          | TRADE FIN     | ANCE          |
| Uživatelské nastavení                           |        | UŽIVATELSKÁ NA                         | STAVENÍ              |                                                |               |               |
| Upozornění Informuj m                           | ĕ►     | Položek na stránku 🖓                   |                      | 15                                             |               | Změnit        |
| Mobilní eKonto                                  | •      | Počet dní opakování plo<br>neprovedení | atby při             | 30                                             |               | Změnit        |
| Otevřené bankovnictví                           | •      | Zobrazit Rychlé akce no                | a hlavní stránce 🏼 🖓 | Ano                                            |               | <u>Změnit</u> |
| Změna I-PINu / T-PINu                           | •      |                                        |                      |                                                |               |               |

| PLATBY                                                      | Υ ÚČΤΥ ΚΑ                   | ARTY ÚVĚRY                  | TRADE FINANCE                             |
|-------------------------------------------------------------|-----------------------------|-----------------------------|-------------------------------------------|
| ÚČTY                                                        | Všechny měny 🗸              | <u>Skrýt</u>                | ČEKAJÍCÍ POLOŽKY                          |
| Účet                                                        | Účetní zůstatek             | Disponibilní zůstatek       | K podpisu                                 |
| <b>BĚŽNÝ FIREMNÍ ÚČET</b><br>123456789                      | 28 578,85 CZK<br>148,93 EUR | 28 578,85 CZK<br>148,93 EUR | Zahraniční platby 2<br>Hromadné platby 34 |
|                                                             |                             | <u>Přehled všech účtů</u>   | Ostatní položky 3                         |
| Ś ÚVĚRY                                                     |                             | <u>Skrýt</u>                | Čekající platby 2                         |
| KONTOKORENTNÍ ÚVĚR<br>Potřebujete získat provozní finance p | ro Vaše podnikání?          | ZJISTIT VÍCE ►              | RYCHLÉ AKCE                               |
| NEÚČELOVÝ ÚVĚR                                              |                             |                             | Import souboru                            |
| Potřebujete získat finance pro Vaše p                       | odnikání?                   | ZJISTIT VÍCE 🕨              | Výpisy ze všech účtů                      |

#### 11. ZOBRAZIT DALŠÍ MÍSTO STRÁNKOVÁNÍ

Místo stránkování bude možné další stránky zobrazit pomocí hypertextového odkazu Zobrazit další pod přehledem (nebo stejnojmenného tlačítka v případě tabulkového zobrazení).

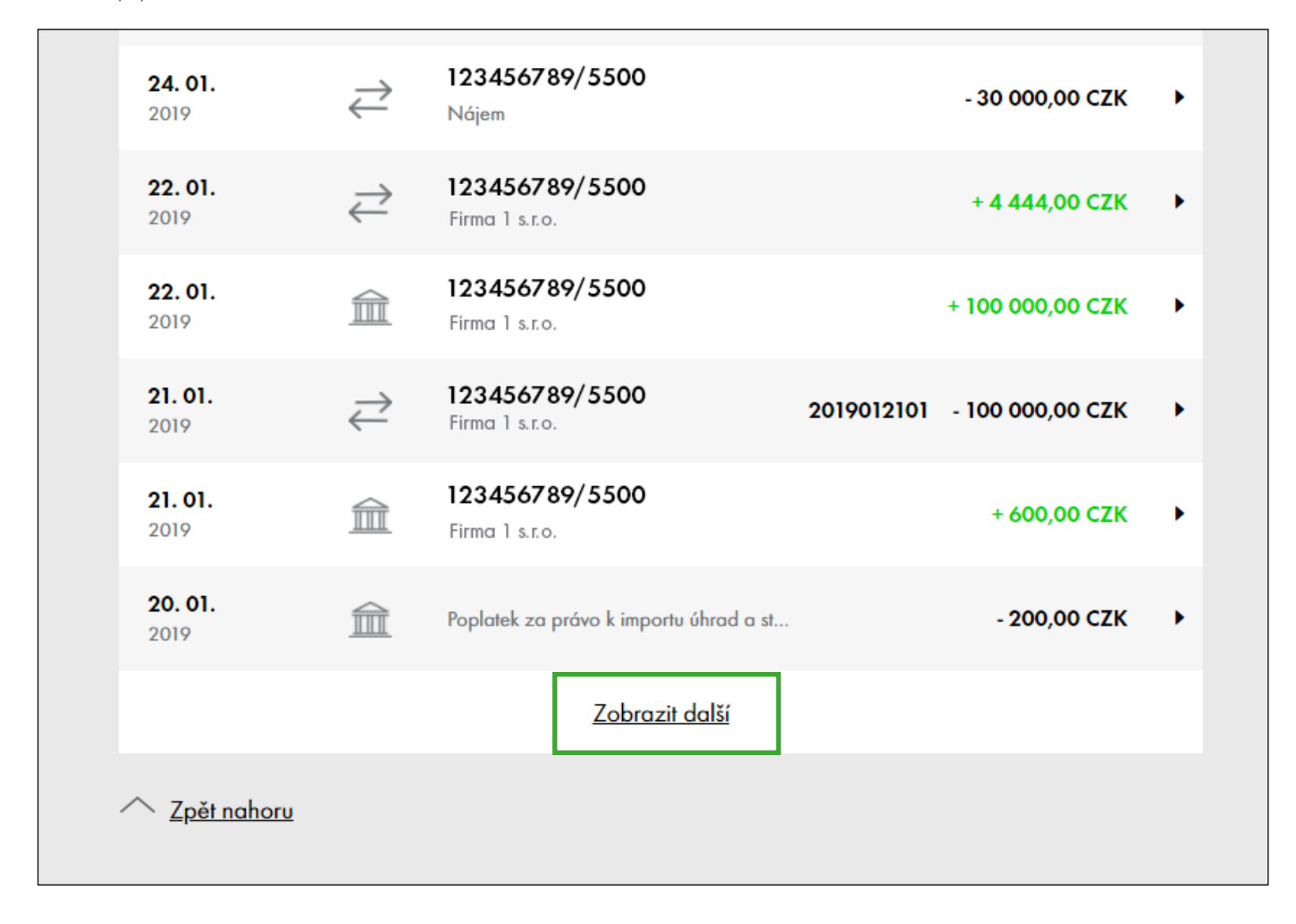

#### 12. PLOVOUCÍ TLAČÍTKO EXPORTOVAT

Pokud zaškrtnete alespoň jeden výpis v přehledu výpisů (ať už pro jeden účet nebo ze všech účtů), objeví se plovoucí tlačítko EXPORTOVAT. Pokud máte v přehledu mnoho výpisů, není už potřeba scrollovat na stránku až dolů.

| Raiffeisen<br>BANK<br>Banka inspirovaná klienty |              |                          | Friedrich Raiffeise                    | n <del>▼</del>   CZ ▼        | ODHLÁSIT                          |
|-------------------------------------------------|--------------|--------------------------|----------------------------------------|------------------------------|-----------------------------------|
| PLATBY                                          | ÚČI          | Y KARTY                  | Ý ÚVĚRY                                | TRADE                        | FINANCE                           |
| <b>ΥΎΡΙ</b> SY Ζ ÚČTU                           |              |                          |                                        |                              |                                   |
| VŠECHNY                                         |              | •                        |                                        |                              |                                   |
| <u>Rozšířený filtr</u>                          |              |                          |                                        |                              |                                   |
| Posledních 31 dnů                               | •            |                          |                                        |                              |                                   |
| Můj název účtu<br>Měna                          | Číslo výpisu | Datum od ∧<br>Datum do ❤ | Počáteční zůstatek<br>Konečný zůstatek | Příjmy<br>Výdaje             | Stáhnout                          |
| ■ BĚŽNÝ FIREMNÍ ÚČET<br>12345678 Firma 1 s.r.o. | 17/2019      | 28.01.2019<br>28.01.2019 | 104 370,00 CZK<br>103 540,94 CZK       | 3 915,94 CZK<br>4 745,00 CZK | <u>PDF</u><br><u>Datový výpis</u> |
| ■ BĚŽNÝ FIREMNÍ ÚČET<br>12345678 Firma 1 s.r.o. | 26/2019      | 28.01.2019<br>28.01.2019 | 9 917,00 CZK<br>13 953,44 CZK          | 4 540,00 CZK<br>503,56 CZK   | <u>PDF</u><br><u>Datový výpis</u> |
| SPOŘICÍ FIREMNÍ ÚČET<br>12345678 Firma 1 s.r.o. | 17/2019      | 28.01.2019<br>28.01.2019 | 809,00 CZK<br>209,00 CZK               | 0,00 CZK<br>600,00 CZK       | <u>PDF</u><br><u>Datový výpis</u> |
| SPOŘICÍ FIREMNÍ ÚČET<br>12345678 Firma 1 s.r.o. | 26/2019      | 28.01.2019<br>28.01.2019 | 610 760,41 CZK<br>611 160,07 CZK       | 435,00 CZK<br>35,34 CZK      | <u>PDF</u><br><u>Datový výpis</u> |
| BĚŽNÝ FIREMNÍ ÚČET<br>12345678 Firma 1 s.r.o.   | 26/2019      | 28.01.2019<br>28.01.2019 | 500 000,00 CZK<br>500 576,00 CZK       | 600,00 CZK<br>24,00 CZK      | <u>PDF</u><br><u>Datový výpis</u> |
| BĚŽNÝ FIREMNÍ ÚČET<br>12345678 Firma 1 s.r.o.   | 16/2019      | 28.01.2019<br>28.01.2019 | 57 664,00 CZK<br>57 766,13 CZK         | 447,5<br>345,4 <b>EX</b>     |                                   |

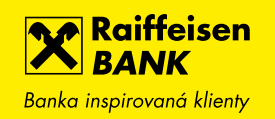

# 13. AŽ 5 000 POLOŽEK V EXPORTU Z HISTORIE POHYBŮ

Nově bude možné online exportovat z historie pohybů až 5 000 položek. V dalších měsících pak nabídneme možnost offline exportu bez omezení maximálního počtu položek.